# **Comment activer le son sur le NUC**

Vous venez d'envoyer une vidéo avec du son sur votre zebrix nuc et il n'y a pas de son ? Ce manuel vous guidera à travers les étapes pour que le son fonctionne correctement.

### Déterminez la sortie dont vous avez besoin

Les zebrix nucs ont deux cartes son intégrées :

- **une stéréo numérique (HDMI et Display Port)** : utilisez ce paramètre si vous souhaitez que le son soit diffusé par les haut-parleurs intégrés à l'écran ou par un système audio 2.1 / 5.1 connecté à l'écran.
- Une sortie stéréo analogique (mini-jack en façade)\*\* : utilisez ce paramètre si vous souhaitez utiliser des haut-parleurs stéréo externes ou transmettre le signal audio à une table de mixage.

La première étape consiste à sélectionner la bonne carte son.

## Sélection de la carte son

# **Connectez un clavier USB et ouvrez la configuration de zebrix en appuyant sur F1**

Ouvrir le panneau de configuration audio (ou raccourci clavier F3)

| $\ominus$            | zebrix box configura | tion               | - ×             |
|----------------------|----------------------|--------------------|-----------------|
| ID :                 |                      | Version :          | 15.10.15        |
| $\int_{\mathcal{C}}$ |                      | Ori<br>d your scre | <b>X</b><br>een |
|                      | Network Setting      | s (F2)             |                 |
|                      | Network Diagnostic ( | (CTRL+D)           |                 |
|                      | Audio Settings (     | (F3)               |                 |
|                      | Display Settings     | (F4)               |                 |
| Zebrix Serv          | er : screenv2.zebrix | .net               |                 |
| Protocol:            | http                 | 🔿 https            |                 |
| Force H              | ardware Acceleratio  | n                  |                 |
| ICMP test a          | address : screenv2.  | zebrix.net         |                 |
| Proxy Serve          | er:                  |                    |                 |
| supp                 | ort@zebrix.net - +33 | 3 20 41 59         | 69              |

#### Sélectionnez la carte son que vous souhaitez utiliser

| ono       | -<br>Silence  | 100% (0dB) | 100% (0,00dE                   |
|-----------|---------------|------------|--------------------------------|
| Chromium  | : Playback on | Built      | t-in Audio Analog Stereo 🛛 🕅 🔮 |
| ont Left  | T.            |            | 100% (0,00dB                   |
| ont Right | Silence       | 100% (0dB) | 100% (0,000                    |
|           |               |            |                                |
|           |               |            |                                |
|           |               |            |                                |

#### (POUR LA STEREO NUMERIQUE UNIQUEMENT) sélectionnez le profil correct

Comme le NUC utilise des sorties HDMI et mini Display port, vous devez sélectionner le type de sortie que vous utilisez (profil).

Dans les paramètres audio, allez dans l'onglet "Configuration" et sélectionnez le profil que vous

#### souhaitez utiliser.

|                                                   | Volume Control  | - o x |
|---------------------------------------------------|-----------------|-------|
| layback Recording Output Devices Input Devices    | Configuration 1 |       |
| Built-in Audio                                    |                 |       |
| Profile: Digital Stereo (HDMI) Output (unplugged) |                 | •     |
|                                                   |                 |       |
|                                                   |                 |       |
| Profile' Analog Storeo Dunley                     |                 |       |

Vous noterez que les sorties inutilisées apparaîtront comme "débranchées", ce qui facilitera la sélection du bon profil.

| 0          | Volume Control                                       | - ¤ × |
|------------|------------------------------------------------------|-------|
| Playback R | Recording Output Devices Input Devices Configuration |       |
| Built      | t-in Audio                                           |       |
| Profile:   | Digital Stereo (HDMI) Output (unplugged)             |       |
|            | Digital Stereo (HDMI) Output (unplugged)             |       |
| Built      | Digital Stereo (HDMI) Output                         |       |
| Profile:   | Digital Surround 5.1 (HDMI) Output unplugged)        |       |
|            | Digital Surround 5.1 (HDMI) Output (unplugged)       |       |
|            | Off                                                  |       |
|            |                                                      |       |

#### Testez le volume

Pour définir le bon niveau de volume audio, vous pouvez régler le volume dans l'onglet "Périphériques de sortie".

|             | input Devices Triput Devices Configuration | "          |               |
|-------------|--------------------------------------------|------------|---------------|
| Built-in Au | dio Analog Stereo                          |            | <1)) 🔒 💟      |
| ort: Headph | ones (unplugged)                           |            | +             |
| ront Left   |                                            | 0          | 98% (-0,53dB) |
| ront Right  |                                            | 0          | 98% (-0,53dB) |
|             | Silence                                    | 100% (0dB) |               |
| Advanced    |                                            |            |               |
| Built-in Au | dio Digital Stereo (HDMI)                  |            | <)) 📋 🖉       |
| ort: HDMI / | DisplayPort (plugged in)                   |            | *             |
| ront Left   | -                                          | 0          | 98% (-0,53dB) |
| ront Right  |                                            | 0          | 98% (-0,53dB) |
|             | Silence                                    | 100% (0dB) |               |

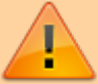

Veuillez noter que cette valeur de volume sera toujours

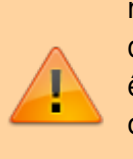

remplacée à chaque démarrage du nuc par la valeur définie dans zebrix. Le réglage du volume dans cet onglet ne doit être utilisé qu'à des fins de test. La section suivante explique comment régler le volume dans zebrix.

#### Régler le volume

Le volume peut être réglé à distance à l'aide de la section de l'outil matériel de zebrix

| Hardware Tools |                             |                                     |            |  |  |
|----------------|-----------------------------|-------------------------------------|------------|--|--|
| Remote         | Logs                        | Monitor                             | Properties |  |  |
|                | Panel:<br>Lock:             |                                     |            |  |  |
|                | Logger:<br>Empty Cache:     |                                     |            |  |  |
|                | Reboot Screen:<br>Speed Id: | <i>©</i><br>♦                       |            |  |  |
|                | Mute:<br>Volume:            | <ul> <li>↓ 43</li> <li>↓</li> </ul> |            |  |  |
|                |                             | =                                   |            |  |  |

From: https://documentation.zebrix.net/ - zebrix documentation

Permanent link: https://documentation.zebrix.net/doku.php?id=fr:enablesoundonnuc

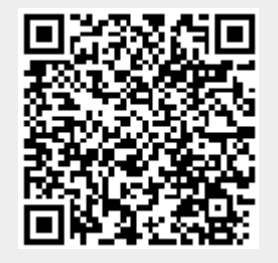

Last update: 2024/02/13 14:25